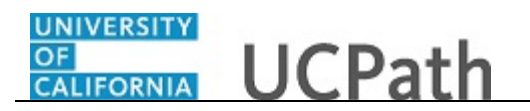

Use this task to update your home and/or mailing address in UCPath.

## **Dashboard Navigation:**

Personal Information > Personal Information Summary or Menu Navigation:

Employee Actions > Personal Information > Personal Information Summary

**Note:** This example uses sample images as seen on a computer. Sample images appear differently on a tablet or smartphone, but the steps remain the same.

| Peggy King                      |                    | King                |                                                                            | Search | Q 😡 Bookmark 🕒 Log out 🔺 |
|---------------------------------|--------------------|---------------------|----------------------------------------------------------------------------|--------|--------------------------|
| Primary Title:<br>BUS SYS ANL 4 |                    | e<br>ANL 4          |                                                                            |        |                          |
| Employee ID:<br>10000644        |                    |                     |                                                                            |        | Ask UCPath Center        |
| Serv<br>01                      | ice Date<br>'01/20 | 14                  |                                                                            |        |                          |
| Da                              | < 1                | < Personal Informat | Please confirm your identity by answering the following security question. |        |                          |
| Em                              | Per                | Personal Informati  |                                                                            |        |                          |
| For                             | Lea                | Employee Disclosu   | Who is your childhood best friend?                                         |        |                          |
| Qu                              | Hea                | Patent Acknowled    |                                                                            |        |                          |
| He                              | Inco               | Veteran Status      |                                                                            |        |                          |
|                                 | Ret                | Disability Status   | Submit                                                                     |        |                          |
|                                 |                    | Gender Identity an  |                                                                            |        |                          |
|                                 |                    | My Current Profile  |                                                                            |        |                          |
|                                 |                    |                     |                                                                            |        |                          |
|                                 |                    |                     |                                                                            |        |                          |
|                                 |                    |                     |                                                                            |        |                          |
| 🥏 Edit profile                  |                    | ofile               |                                                                            |        | Help                     |
| 🕞 Log out                       |                    | t i                 |                                                                            |        | <b>.</b>                 |
|                                 |                    |                     |                                                                            |        | R 100% 👻                 |

| Step | Action                                                                                                    |  |
|------|----------------------------------------------------------------------------------------------------|--|
| 1.   | Before you change personal information, you must validate your identity. UCPath randomly displays one of the security questions set up on your profile. Click in the <b>Security Question</b> field. |  |
|      | For this example click in the Who is your childhood best friend? field.                                                                                                    |  |
| 2.   | Enter the desired information into the Security Question field.                                                                                                    |  |
|      | For this example, enter Molly.                                                                                                    |  |

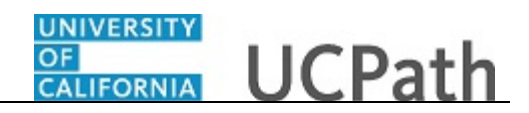

| Pe                                                          | ggy                  | King                                                        |                                                                                              | Search | Q | 😡 Bookmark 😝 | Log out | ^ |
|-------------------------------------------------------------|----------------------|-------------------------------------------------------------|----------------------------------------------------------------------------------------------|--------|---|--------------|---------|---|
| Primary Title:<br>BUS SYS ANL 4<br>Employee ID:<br>10000644 |                      | e:<br>ANL 4<br>D:<br>4                                      |                                                                                              |        |   | Ask UCPath C | enter   |   |
| Servi<br>01/                                                | ice Date<br>01/20    | 2014                                                        | SECURITY QUESTION Please confirm your identity by answering the following security question. |        |   |              |         |   |
| Emj<br>Fori<br>Qui                                          | i Per<br>Lea<br>i He | Personal Informati<br>Employee Disclosu<br>Patent Acknowled | Who is your childhood best friend?                                                           |        |   |              |         |   |
| Hel                                                         | l Inco<br>Ret        | Veteran Status<br>Disability Status<br>Gender Identity an   | Submit                                                                                       |        |   |              |         |   |
|                                                             |                      | My Current Profile                                          |                                                                                              |        |   |              |         |   |
| Ø E                                                         | Edit pr              | ofile<br>It                                                 |                                                                                              |        |   |              | Help    | ~ |

| Step | Action                                   |
|------|------------------------------------------|
| 3.   | Your answer appears as a series of dots. |
|      | Click the <b>Submit</b> button.          |
|      | Submit                                   |
|      |                                          |

| Peggy King                                  |                              | Search | 🔍 😡 Bookmark 🚯 Log out 🛛 🔺 |
|---------------------------------------------|------------------------------|--------|----------------------------|
| Primary Title:<br>BUS SYS ANL 4             |                              |        |                            |
| Employee ID:<br>10000644                    |                              |        | Ask UCPath Center          |
| Service Date:<br>01/01/2014                 |                              |        |                            |
| Das < E < Personal Informat                 | PERSONAL INFORMATION SUMMARY |        |                            |
| Emp Per: Personal Informati                 | Peggy King                   |        |                            |
| Fori Lear Employee Disclosu                 |                              |        | Expand All Collapse All    |
| Qui Hea Patent Acknowled                    |                              |        |                            |
| Hel Inco Veteran Status                     | Legai Name/Name              |        | Ŭ                          |
| Ret Disability Status<br>Gender Identity an | Social Security Number       |        | 0                          |
|                                             | Date of Birth                |        | •                          |
| Edit profile     Log out                    | Home/Mailing Addresses       |        | <b>o</b>                   |
|                                             |                              |        |                            |

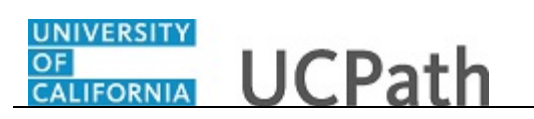

| Step | Action                                                                                                    |
|------|----------------------------------------------------------------------------------------------------|
| 4.   | If you answer the question correctly, UCPath displays the <b>Personal Information</b><br><b>Summary</b> page, and you can make your changes.                                                                                                    |
|      | If you answer incorrectly, an error message appears. You have three attempts to<br>answer this question correctly. After three incorrect answers, UCPath displays the<br><b>Security Questions Setup</b> page. You must provide your date of birth and the last<br>four digits of your Social Security number to validate your identity and then update<br>your security questions and answers. |
| 5.   | UCPath allows for a home address and a mailing address. The home address is<br>required. The mailing address is optional. If you do not enter the optional mailing<br>address, your home address is used as the mailing address.                                                                                                    |
|      | <b>Note:</b> Paper paychecks are always mailed to the home address, even if you add a mailing address to your personal information.                                                                                                    |
| 6.   | In this example, update your home address and add a mailing address.                                                                                                    |
|      | Click the Expand Home/Mailing Addresses button.                                                                                                    |
|      |                                                                                                    |

| Peggy King<br>Primay Title<br>BUS SYS ANL 4<br>Implyme ID:<br>10000604<br>Service Date<br>10101/2014 | PERSONAL INFORMATION SUMMARY Peggy King                           | COLLAPSE ALL |
|----------------------------------------------------------------------------------------------------|-------------------------------------------------------------------|--------------|
| Das < E < Personal Informat                                                                          | Legal Name/Name                                                   | •            |
| Employee Disclosu Qui Hez Patent Acknowled                                                           | Social Security Number                                            | ⊘            |
| Hel Inco Veteran Status<br>Ret Disability Status<br>Gender Identity an                               | Date of Birth                                                     | ٥            |
| My Current Profile                                                                                   | Home/Mailing Addresses                                            | ۵            |
|                                                                                                    | 300 Lakeside Dr Dummy 100 Oakland, CA 94612<br>Current 10/02/2006 | Home         |
| Edit profile                                                                                         | CHANGE HOME/MAILING ADDRESSES                                     |              |
| Log out                                                                                              |                                                                   | @ 1007       |

| Step | Action                                          |
|------|-------------------------------------------------|
| 7.   | Click the Change Home/Mailing Addresses button. |

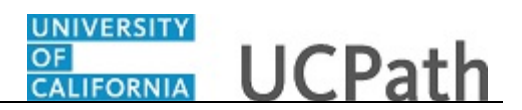

| Peggy King                                                                                         |                                                                      | 😝 Log out                             |
|----------------------------------------------------------------------------------------------------|----------------------------------------------------------------------|---------------------------------------|
| Primary Title:<br>BUS SYS ANL 4<br>Employee ID:<br>10000644                                        |                                                                      | Ask UCPath Center                     |
| Service Date:<br>01/01/2014<br>Das < E < Personal Informat                                         | ADDRESSES<br>Peggy King                                              |                                       |
| Emi Per Personal Informati<br>For Lea Employee Disclosu                                            | 300 Lakeside Dr<br>Dummy 100 Oakland, CA 34612<br>Current 10/02/2006 |                                       |
| Qui Hei Patent Acknowled<br>Hei Inco Veteran Status<br>Ret Disability Status<br>Gender Identity an | Select an Option                                                     | • ADD                                 |
| My Current Profile                                                                                 |                                                                      | Terms of Use University of California |
| <ul> <li>¿ Edit profile</li> <li>(b) Log out</li> </ul>                                            |                                                                      |                                       |
| •                                                                                                  |                                                                      | €_100% <del>-</del>                   |

| Step | Action                                                                                                    |
|------|----------------------------------------------------------------------------------------------------|
| 8.   | You can click the address you want to update or you can click the arrow to the right<br>of the address type to open the address information.                                                                                      |
|      | Click the Address link.                                                                                                    |
| 9.   | You must enter a value in the <b>Address 1</b> field, and you may add additional street information in <b>Address 2</b> or <b>Address 3</b> . The <b>City</b> , <b>State/Province</b> and <b>Postal</b> fields are also required. |
|      | You cannot save this page with an incomplete address. Post office boxes are allowed.                                                                                                    |
| 10.  | Click in the Address 1 field. 300 Lakeside Dr                                                                                                    |
| 11.  | Enter the desired information into the <b>Address 1</b> field. For this example, enter <b>1518 Solitude Lane</b> .                                                                                                    |
| 12.  | In this example, remove the second address line.<br>Click in the <b>Address 2</b> field.                                                                                                    |
| 13.  | Press [Delete].                                                                                                    |

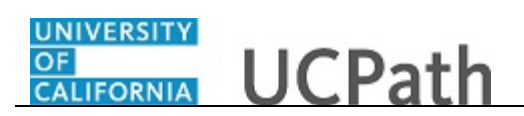

| Peggy King<br>Putay Till:<br>BUS SYS ANL 4<br>Introduce The<br>OL/OL/OLA<br>For Personal Informat<br>For Lea Employee Disclosu<br>Qui Hei Patent Acknowled<br>Hei Inc: Veteran Status<br>Ret Disability Status<br>Gender Identity an<br>My Current Profile | EDIT HOME ADDRESS Country United States Address 1 1518 Solitude Lane Address 2 Address 3 City Oakland Postal 94612 | Ask UCPath Center       Q       State       CA       Q       California       County |
|----------------------------------------------------------------------------------------------------|----------------------------------------------------------------------------------------------------|--------------------------------------------------------------------------------------|
| <ul> <li>Ø Edit profile</li> <li>Eog out</li> </ul>                                                                                                    | SAVE                                                                                                    | CANCEL                                                                               |

| Step | Action                                                                                                   |
|------|----------------------------------------------------------------------------------------------------|
| 14.  | Click in the <b>City</b> field.                                                                          |
| 15.  | Enter the desired information into the <b>City</b> field. For this example, enter <b>Moreno Valley</b> . |
| 16.  | Click in the <b>Postal</b> field.                                                                        |
| 17.  | Enter the desired information into the <b>Postal</b> field. For this example, enter <b>92557</b> .       |
| 18.  | Click the <b>Save</b> button.                                                                            |

| Peggy King                                 | Address 1                          | 1518 Solitude Lane                                                                  |                                                                             | >               |
|--------------------------------------------|------------------------------------|-------------------------------------------------------------------------------------|-----------------------------------------------------------------------------|-----------------|
| Primary Title:<br>BUS SYS ANL 4            | Address 2                          |                                                                                     |                                                                             |                 |
| Employee ID:<br>10000644                   | Address 3                          |                                                                                     |                                                                             |                 |
| Service Date:<br>01/01/2014                | City                               |                                                                                     | State                                                                       |                 |
| Das 🤆 E 🤇 Pers                             | onal Informat Moreno Valley        |                                                                                     | CA                                                                          | Q               |
| Emį Per Persona                            | Informati Postal                   |                                                                                     | California<br>County                                                        |                 |
| For Lea Employ                             | ee Disclosu 92557                  |                                                                                     |                                                                             |                 |
| Qui Hea Patent                             | Acknowled                          |                                                                                     |                                                                             |                 |
| Hel Inco Veteran<br>Ret Disabili<br>Gender | Status<br>Up Status<br>Identity an | rify the address you entered. Please review the address a<br>ddress I have entered. | s and try again or check the following option to skip address verification. |                 |
| My Cur                                     | rent Profile                       | Save                                                                                | Cancel                                                                      |                 |
|                                            |                                    |                                                                                     |                                                                             |                 |
| Ø Edit profile                             |                                    |                                                                                     |                                                                             |                 |
| 😥 Log out                                  |                                    |                                                                                     | Terms of Use University                                                     | y of California |
|                                            |                                    |                                                                                     |                                                                             | م 100% 👻        |

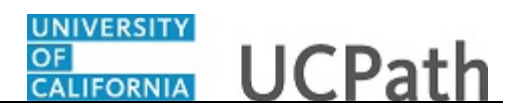

| Step | Action                                                                                                    |
|------|----------------------------------------------------------------------------------------------------|
| 19.  | The system displays a message if it cannot verify the address. Review the address and make changes, if necessary. Or select the <b>Proceed with the address I have entered</b> check box to indicate your confirmation of the address.<br>In this example, the address is correct. Click the <b>Proceed with the address I have entered</b> option. |
| 20.  | Click the <b>Save</b> button.                                                                                                    |

| Peggy King                                      |                                           | 😥 Log out                             |
|-------------------------------------------------|-------------------------------------------|---------------------------------------|
| Primary Title:<br>BUS SYS ANL 4<br>Employee ID: |                                           | Ask UCPath Center                     |
| 10000644<br>Service Date:<br>01/01/2014         |                                           |                                       |
| Das < E < P                                     | ersonal Informat The Save was successful. |                                       |
| Emj Per <b>Per</b>                              | ional Informat                            |                                       |
| Fori Lear Em                                    | oloyee Disclosu                           |                                       |
| Qui Hea Pat                                     | ent Acknowled                             |                                       |
| Hel Inco Vet                                    | eran Status                               | Terms of Use University of California |
| Gei                                             | der Identity an                           |                                       |
| My                                              | Current Profile                           |                                       |
|                                                 |                                           |                                       |
|                                                 |                                           |                                       |
| 🤌 Edit profile                                  |                                           |                                       |
| 🕒 Log out                                       |                                           |                                       |

| Step | Action                          |
|------|---------------------------------|
| 21.  | A confirmation message appears. |
|      | Click the <b>OK</b> button.     |

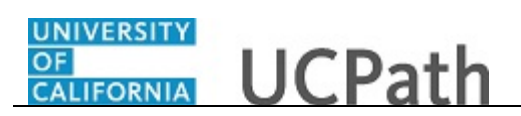

| Peggy King<br>Primary Title:<br>BUS SYS ANL 4<br>Employee ID:<br>10000644<br>Service Date:<br>01/01/2014 | PERSONAL INFORMATION SUMMARY Peggy King                          | Collapse all | <b>、</b> |
|----------------------------------------------------------------------------------------------------|------------------------------------------------------------------|--------------|----------|
| Das 🤇 🛛 🔇 Personal Informat                                                                              | Legal Name/Name                                                  | 0            |          |
| Emi Per: Personal Informati<br>For Lea Employee Disclosu<br>Qui Hez Patent Acknowled                     | <br>Social Security Number                                       | 0            |          |
| Hel Inco Veteran Status<br>Ret Disability Status<br>Gender Identity an                                   | Date of Birth                                                    | 0            |          |
| My Current Profile                                                                                       | Home/Mailing Addresses                                           | 0            |          |
|                                                                                                    | 1518 Solitude Lane Moreno Valley, CA 92557<br>Current 09/20/2017 | Home         |          |
| Zedit profile                                                                                            | CHANGE HOME/MAILING ADDRESSES                                    |              |          |
| 😝 Log out                                                                                                |                                                                  |              | ~        |

| Step | Action                                                                     |
|------|----------------------------------------------------------------------------|
| 22.  | You can enter multiple addresses. For this example, add a mailing address. |
|      | Click the Change Home/Mailing Addresses button.                            |

| Peggy King                                                  | GALLORNIA<br>GALLORNIA<br>depun               | <li>Log out</li>                      |
|-------------------------------------------------------------|-----------------------------------------------|---------------------------------------|
| Primary Title:<br>BUS SYS ANL 4<br>Employee ID:<br>10000644 |                                               | Ask UCPath Center                     |
| Service Date:<br>01/01/2014                                 | ADDRESSES                                     |                                       |
| Das 🗧 E < Personal Informat                                 | Peggy King                                    |                                       |
| Emp Personal Informati                                      | 1518 Solitude Lane                            |                                       |
| Fori Lea Employee Disclosu                                  | Moreno Valley, CA 92557<br>Current 09/20/2017 | (Home) >                              |
| Qui Hea Patent Acknowled                                    |                                               |                                       |
| Hel Inco Veteran Status                                     | Select an Option                              | ♥ ADD                                 |
| Ret Disability Status                                       |                                               |                                       |
| Gender Identity an                                          |                                               |                                       |
| My Current Profile                                          |                                               | Terms of Use University of California |
|                                                             |                                               |                                       |
|                                                             |                                               |                                       |
| Edit profile                                                |                                               |                                       |
| <ul> <li>Log out</li> </ul>                                 |                                               |                                       |
|                                                             |                                               | €,100% ▼                              |

| Step | Action                                                       |
|------|--------------------------------------------------------------|
| 23.  | Click the button to the right of the Select an Option field. |

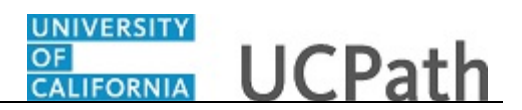

| Peggy King                                                                                                    | UCPath                                                                                         | E Log out                             |
|----------------------------------------------------------------------------------------------------|------------------------------------------------------------------------------------------------|---------------------------------------|
| Primary Title:<br>BUS SYS ANL 4<br>Employee 1D:<br>10000644                                                                                                 |                                                                                                | Ask UCPath Center                     |
| Service Date:           01/01/2014           Das         < I           Per:         Personal Informat           For         Lea           Employee Disclosu | ADDRESSES<br>Peggy King<br>1518 Solitude Lane<br>Moreno Valley, CA 92557<br>Current 09/20/2017 | (CC) >                                |
| Qui     Hei     Patent Acknowled       Hei     Incc     Veteran Status       Ret     Disability Status       Gender Identity an       My Current Profile    | Select an Option<br>Select an Option<br>Mail<br>RETURN TO PERSONAL INFORMATION                 | ADD                                   |
| Edit profile     Log out                                                                                                    |                                                                                                | Terms of Use University of California |
|                                                                                                    |                                                                                                | €,100% ▼                              |

| Step | Action                                                                                                    |
|------|----------------------------------------------------------------------------------------------------|
| 24.  | For this example, click the Mail list item.                                                                           |
|      | Mail                                                                                                    |
| 25.  | Click the <b>Add</b> button.                                                                                          |
| 26.  | Enter the desired information into the <b>Address 1</b> field. For this example, enter <b>28981 Alessandro Blvd</b> . |
| 27.  | Click in the <b>City</b> field.                                                                                       |
| 28.  | Enter the desired information into the <b>City</b> field. For this example, enter <b>Moreno Valley</b> .              |
| 29.  | Click in the <b>State</b> field.                                                                                      |
| 30.  | Enter the desired information into the <b>State</b> field. For this example, enter <b>CA</b> .                        |
| 31.  | Click in the <b>Postal</b> field.                                                                                     |
| 32.  | Enter the desired information into the <b>Postal</b> field. For this example, enter <b>92555</b> .                    |

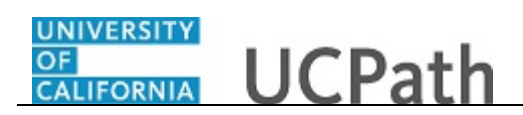

| Peggy King<br>Primary Title:<br>BUS 5YS ANL 4<br>Employee ID:<br>10000644<br>Service Date:<br>01/01/2014 | ADD MAILING<br>country<br>United States | G ADDRESS             |        | Ask UCPath Center |
|----------------------------------------------------------------------------------------------------|-----------------------------------------|-----------------------|--------|-------------------|
| Das 🦿 E < Personal Informat                                                                              | Address 1                               | 28981 Alessandro Blvd |        |                   |
| Emp Per: Personal Informati                                                                              | Address 2                               |                       |        |                   |
| Fori Lea Employee Disclosu                                                                               |                                         |                       |        |                   |
| Qui Hea Patent Acknowled                                                                                 | Address 3                               |                       |        |                   |
| Hel Inco Veteran Status                                                                                  | City                                    |                       | State  |                   |
| Ret Disability Status                                                                                    | Moreno Valley                           |                       | CA     | ٩                 |
| Gender Identity an                                                                                       | Postal                                  |                       | County |                   |
| My Current Profile                                                                                       | 92555                                   | ×                     |        |                   |
|                                                                                                    |                                         |                       |        |                   |
| Ø Edit profile                                                                                           |                                         | SAVE                  |        | CANCEL            |
| 🕑 Log out                                                                                                |                                         |                       |        |                   |

| Step | Action                        |
|------|-------------------------------|
| 33.  | Click the <b>Save</b> button. |

| Peggy King                                                  | Galeroputa UCPath | 😝 Log out                             |
|-------------------------------------------------------------|-------------------|---------------------------------------|
| Primary Title:<br>BUS SYS ANL 4<br>Employee ID:<br>10000644 |                   | Ask UCPath Center                     |
| Service Date:<br>01/01/2014                                 | SAVE CONFIRMATION |                                       |
| Emp Personal Informati                                      |                   |                                       |
| Fori Lear Employee Disclosu<br>Qui Hea Patent Acknowled     |                   |                                       |
| Hel Inco Veteran Status                                     |                   | Terms of Use University of California |
| Gender Identity an<br>My Current Profile                    |                   |                                       |
|                                                             |                   |                                       |
| <ul> <li>Edit profile</li> <li>Log out</li> </ul>           |                   |                                       |

| Step | Action                                                                                                    |
|------|----------------------------------------------------------------------------------------------------|
| 34.  | Notice that the verification message did not appear for this address. Only the confirmation message appeared. The address was correctly entered.<br>Click the <b>OK</b> button. |

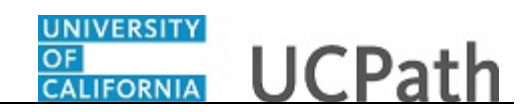

| Peggy King<br>Primary Title:<br>BUS SYS ANL 4<br>Employee ID:<br>10000644<br>Service Date:<br>01/01/2014                                           | PERSONAL INFORMATION SUMMARY Peggy King                             | DIPAND ALL COLLAPSE ALL |
|----------------------------------------------------------------------------------------------------|---------------------------------------------------------------------|-------------------------|
| Das < C Personal Informat                                                                                                    | Legal Name/Name                                                     | 0                       |
| Emp         Per:         Personal Informati           For         Lea         Employee Disclosu           Qui         Hez         Patent Acknowled | Social Security Number                                              | •                       |
| Hel Inco Veteran Status<br>Ret Disability Status<br>Gender Identity an                                                                             | Date of Birth                                                       | 0                       |
| My Current Profile                                                                                                    | Home/Mailing Addresses                                              | 0                       |
|                                                                                                    | 1518 Solitude Lane Moreno Valley, CA 92557<br>Current 09/20/2017    | Home                    |
| Ø Edit profile                                                                                                    | 28981 Alessandro Blvd Moreno Valley, CA 92555<br>Current 09/20/2017 | Mailing                 |
| 😝 Log out                                                                                                    | CHANGE HOME/MAILING ADDRESSES                                       |                         |

| Step | Action                                                                                                    |
|------|----------------------------------------------------------------------------------------------------|
| 35.  | You have updated your address in UCPath online.<br>A confirmation email is sent to the primary email address on your account. You<br>can identify your primary email address under Employee Actions > Personal<br>Information > <b>Personal Information Summary</b> . |
|      | End of Procedure.                                                                                                    |